### RCPE

## **Registro de Controle de Produção e Estoque** Sugestão de Configuração

O objetivo desse documento é padronizar as configurações do sistema, com o mínimo de intervenção do usuário possível, priorizando sempre a coerência das informações e considerando os diferentes perfis de empresas atendidas. Com a ajuda dos responsáveis pelas implantações, este documento pode ser aprimorado na medida em que identificarmos novas situações. A realidade de cada empresa deve ser considerada individualmente.

- 1. Sistema configurado com Qualificação Diferente de Zero (com utilização de família) e Controle de Estoque de Produtos
  - Desmarcar opção "Gerar OP ao efetuar entrada no físico": A produção(real) de volumes será distribuída para vários Produtos com quantidades/valores diferentes no faturamento do pedido devido ao uso de família;
  - Marcar opção "Gerar OP ao efetuar o Fechamento da Carga": Serão geradas OP RCPE dos Itens (Produtos) necessários para atender ao faturamento da carga. Não haverá nessa configuração, OP RCPE de Volumes.

O consumo relacionado às OPs RCPEs geradas serão atribuídas diretamente no respectivo cadastro através do botão F9-Outros, selecionando para "Tipo de Item Consumido" a opção [Matéria prima].

- Não marcar *"Efetua Saída de MP por Requisição de Saída"*: Porque esta manutenção será feita na OP RCPE, conforme tópico anterior.
- Não marcar "Permite busca da composição principal para itens de Família com Ajuste": Desta forma, a empresa será OBRIGADA elaborar composição para os itens de família, mantendo coerência das informações prestadas.
- Em relação ao parâmetro "Quanto à Família":
  - Ignorar: Gera sempre OP RCPE com mesmo item constante no pedido, não realizando a troca para o item que será considerado para a Nota Fiscal.
     Neste caso, o usuário tem que fazer o cadastro de Outras Movimentações, passando o saldo do item principal para o item da família.
  - Tratar Apenas Família Com Ajuste: Se o cadastro da Família for diferente de 100, vai gerar a OP RCPE do item que será considerado para a nota fiscal. Se Família for 100, vai gerar OP RCPE para o item que está no Pedido de Venda, e não o item que será impresso na nota fiscal, neste caso, o usuário tem que fazer o cadastro de Outras Movimentações, passando o saldo do item principal para o item da família.

> Todas: OP RCPE referente ao item que será impresso na nota fiscal, sempre.

#### Observação:

- Se o CÓDIGO da Família for Zero, não se enquadra neste parâmetro, ou seja, vai sempre gerar a OP RCPE.
- Comprovantes de Entrega não se enquadram neste parâmetro, ou seja, nunca vai gerar a OP RCPE.

→ Nessa configuração, a empresa deverá informar ESTOQUE FÍSICO DE PRODUTOS nos inventários (registros K200 e H010).

→ DESMARCAR nas transações do tipo Devolução opção *"Gerar Desmontagem de Produto"*.

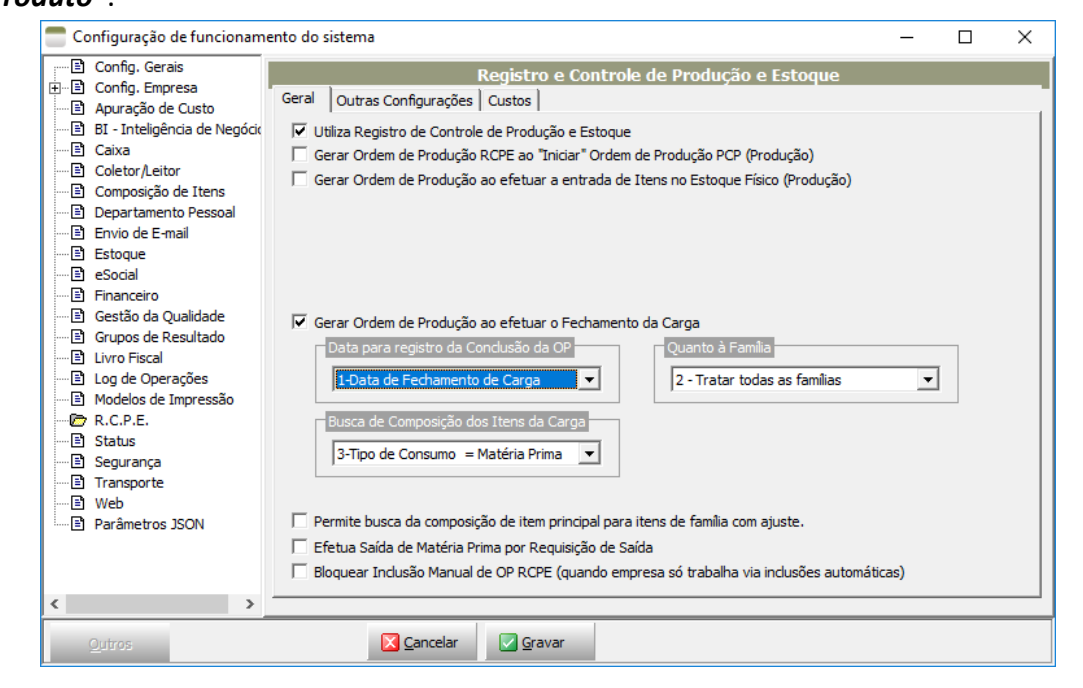

# 2. Sistema configurado com qualificação diferente de zero, sem utilização de ajuste em família e Controle de Estoque de Volumes

- Marcar "Gerar OP ao efetuar entrada no físico": Se a empresa controla estoque de volumes, serão criadas uma OP de ENTRADA de Volumes.
  A rotina para informar os insumos consumidos deverá ser manual na OP RCPE gerada, pelo botão F9-Outros, e no caso deverá marcar o "Tipo do Item Consumido" com [Matéria-prima].
- Marcar "Gerar OP ao efetuar o Fechamento da Carga": Neste ponto irá gerar a OP dos Produtos necessários para atender ao faturamento da carga (entrada de produto acabado) e consumir os volumes das OPs geradas no passo anterior (saída de volumes).
- Desmarcar(\*) "Efetua Saída de MP por Requisição de Saída": É aconselhável para um controle do estoque consistente com a informação de consumo, que a movimentação de estoque ocorra pelo registro do consumo da MP.

(\*) Obs: Se a empresa possui estoques nas diferentes qualificações com um bom nível de controle, um espelhando o outro, poderá usar essa opção marcada, e fazer a replicação das requisições de saída da qualificação extra para qualificação zero, apontar os respectivos lotes de produção e realizar responsabilização de consumo.

 $\rightarrow$  Cada empresa deve ser analisada individualmente.

→ Nesta estrutura, a empresa passará a informar ESTOQUE FÍSICO DE VOLUMES (K200-Estoque Escriturado/H010-Inventário). Classificar **Volumes** como *"Produto Em Processo"*.

→ Como a proposta é de apresentar estoque escriturados dos volumes, configurar a TRANSAÇÃO pra a GERAR DESMONTAGEM DE PRODUTO.

➔ O saldo de matérias-primas na qualificação zero será gerado na Apuração/Adoção do consumo padrão podendo ser manipulada, mas ainda assim, poderá com muita facilidade resultar em saldos distintos do controle físico da empresa.

**Atenção:** Se for utilizado qualquer tipo de ajuste, incluindo-se com percentual totalmente zerado, não cabe a atual configuração. Em caso de dúvidas, busque orientação.

Motivo: O saldo de volumes poderá crescer indefinidamente se considerar a entrada real via PCP, e as saídas serão consideradas apenas as com cobertura, desprezando os de família com ajuste zero.

Sugestão: Tratar entradas manualmente na OP RCPE importando da carga.

### 3. Sistema configurado com qualificação zero exclusivamente e Controle de Estoque de Volumes

- Marcar "Gerar Ordem de Produção RCPE ao Iniciar Ordem de Produção PCP": Se a empresa controla estoque de volumes, será criada uma OP RCPE de entrada de Volumes;
- "Gerar OP ao efetuar o Fechamento da Carga": Marcar para gerar a OP RCPE de entrada dos Produtos necessários ao faturamento da carga, consumindo os volumes que os compõem, gerados no passo anterior de forma automatizada;
- "Gerar OP na Emissão da Nota Fiscal": Essa opção deverá ser marcada em substituição à anterior <u>quando a empresa trabalha com reserva de volumes</u>; Se diferencia em relação à anterior na quantidade de OPs RCPEs geradas que será uma para cada nota fiscal emitida, uma quantidade infinitamente maior de registros, tornando a manutenção mais difícil.
   Caso a empresa não trabalhe com a combinação Reserva com Qualificação

Caso a empresa não trabalhe com a combinação Reserva com Qualificação Exclusivamente Zero, é recomendado não utilizar essa opção;

- "Permite busca de consumo do item principal no item de família": Tal opção pode ser marcada nesta configuração porque neste caso, trata-se de itens de família apenas para troca de descrição dos produtos faturados.
- Marcar a opção "*Efetua Saída de MP por Requisição de Saída"*: É aconselhável para um controle do estoque mais consistente, pois vai vincular aos itens produzidos a quantidade de insumos conforme lançado nas requisições vinculadas às OPs PCPs. Importante: Nessa configuração, a opção "*Apurar/Adotar Consumo Padrão ao Gerar OP RCPE*" torna-se obsoleta;
- Configurando a opção anterior seja marcada, será habilitado em "Manutenção" → "Ordem de Produção" o facilitador "Responsabilização de Consumo. As quantidades das matérias primas cujo consumo foi lançado nas requisições (saída e entrada) serão atribuídas aos Itens produzidos das OPs RCPEs.

Portanto, é primordial vincular corretamente nas requisições a OP PCP de relacionamento do consumo para que o ciclo seja realizado corretamente na responsabilização de consumo.

A data de consumo do insumo será a mesma lançada nas requisições, apresentando um controle consistente com a movimentação real dos estoques. Observações:

- a) A *Responsabilização de Consumo* deverá ser efetuada periodicamente, antes da geração do arquivo EFD para os devidos tratamentos.
- b) Qualquer desvio de consumo deve ser apontado nas requisições vinculando às respectivas Ordens de Produção PCP para serem consideradas nas OPs RCPEs, caso contrário, poderão produzir saldo escriturado inconsistente.
- Opção *"Bloquear Inclusão Manual de OP RPCE"*: É útil para empresas que tem um controle bem estruturado, e deseja forçar as entradas só ocorram de forma automática a partir das OPs PCPs.

| 🚍 Configuração de funcionam  | ento do sistema                                                                           | -        |   | × |
|------------------------------|-------------------------------------------------------------------------------------------|----------|---|---|
| Config. Gerais               | Registro e Controle de Produção e Estoque                                                 |          |   |   |
| 🗄 🖻 Config. Empresa          | Geral Outras Configurações Oustos                                                         |          |   | _ |
| Apuração de Custo            |                                                                                           |          |   | 1 |
| BI - Inteligencia de Negocio | I✓ Utiliza Registro de Controle de Produção e Estoque                                     |          |   |   |
|                              | Gerar Ordem de Produção RCPE ao "Iniciar" Ordem de Produção PCP (Produção)                |          |   |   |
|                              | 🥅 Gerar Ordem de Produção ao efetuar a entrada de Itens no Estoque Físico (Produção)      |          |   |   |
| Departamento Pessoal         |                                                                                           |          |   |   |
| Envio de E-mail              | Apurar/Adotar Consumo Padrão ao Gerar OP RCPE (via Produção)                              |          |   |   |
| 🖹 Estoque                    | Data para registro dos Itens Consumidos                                                   |          |   |   |
| 🖹 eSocial                    | Data de Consumo no Setor                                                                  |          |   |   |
| Financeiro                   |                                                                                           |          |   |   |
| Gestão da Qualidade          | 🔽 Gerar Ordem de Produção ao efetuar o Fechamento da Carga                                |          |   |   |
| Grupos de Resultado          | Data para registro da Conclusão da OP                                                     |          | _ |   |
| El Log de Operações          | 1 Data da Eachamante da Carea 🛛 🚽 🛛 2. Tratar tedas as famílios                           | _        |   |   |
| Modelos de Impressão         |                                                                                           | <u> </u> |   |   |
| - C.P.E.                     | Busca de Composição dos Itens da Carga                                                    |          |   |   |
| 🗈 Status                     |                                                                                           |          |   |   |
| 🖹 Segurança                  | 1-Tipo de Consumo = Volumes                                                               |          |   |   |
| Transporte                   |                                                                                           |          |   |   |
| 🖹 Web                        | 🗖 Dennika kunan da anananin'i da ikan animiral anan ikana da ƙanika ana akusta            |          |   |   |
| Parämetros JSON              | Permite busca da composição de item principal para itens de ramilia com ajuste.           |          |   |   |
|                              | I✓ Efetua Saida de Matéria Prima por Requisição de Saída                                  |          |   |   |
|                              | Bloquear Inclusão Manual de OP RCPE (quando empresa só trabalha via inclusões automática) | cas)     |   |   |
| < >                          |                                                                                           |          |   |   |
| Quiros                       | Cancelar Gravar                                                                           |          |   |   |

→ Nesta estrutura, a empresa irá informar ESTOQUE FÍSICO DE VOLUMES nos seus inventários, exportando-os na EFD (registros K200-Estoques Escriturado e H010-Inventário).

Importante: A classificação sugerida para Volumes é *Produto em Processo*, porém, é a empresa que define a melhor classificação aplicável à sua realidade.

→ Como serão apresentados saldo dos Volumes nos inventários, é essencial a correta configuração nas transações de DEVOLUÇÃO marcando a opção "GERAR DESMONTAGEM DE PRODUTO". Feito isso, toda vez que ocorrer entrada por devolução de produtos acabados, o sistema se encarregará de efetuar a desmontagem dos mesmos em volumes, evitando a formação e acúmulo equivocado de saldo de produto acabado.

### 4. Sistema configurado com Qualificação Zero (exclusivamente) e Controle de Estoque de Produtos

 Marcar qualquer das duas opções, tanto "Gerar Ordem de Produção RCPE ao Iniciar Ordem de Produção PCP" como "Gerar OP ao efetuar entrada no físico": Se a empresa controla estoque de Produtos, neste ponto será criada uma OP de Produtos.

Um bom exemplo seria fábrica de estofados que não possuem volumes, que produz direto o Produto faturado.

- Não marcar *"Gerar OP ao efetuar o Fechamento da Carga"* porque o Produto já está no estoque físico e terá sua baixa diretamente no faturamento.
- Opção "Efetua Saída de MP por Requisição de Saída": Recomenda-se MARCAR para um controle do estoque consistente com a informação real do consumo, lançada através das requisições de saída. Para mais detalhes, consulte o mesmo ponto do tópico anterior.

| Configuração de funcionamento do sistema                                               | —      |   | × |
|----------------------------------------------------------------------------------------|--------|---|---|
| Config. Gerais Registro e Controle de Produção e Estoque                               |        |   |   |
| El Config. Empresa<br>Geral Outras Configurações Custos                                |        |   |   |
| BI - Inteligência de Negócia 🔽 Utiliza Registro de Controle de Produção e Estoque      |        |   |   |
| Caixa 🔲 Gerar Ordem de Produção RCPE ao "Iniciar" Ordem de Produção PCP (Produção)     |        |   |   |
| Gerar Ordem de Produção ao efetuar a entrada de Itens no Estoque Físico (Produção)     |        |   |   |
| Centro Departamento Pessoal  Aceitar Quantidade Produzida Parcial na OP RCPE           |        |   |   |
| Envio de E-mail                                                                        |        |   |   |
| Estoque                                                                                |        |   |   |
| Data de Consumo no Setor                                                               |        |   |   |
| E Gestão da Qualidade                                                                  |        |   |   |
| Data para registro da Conclusão da OP                                                  |        | _ |   |
| E LIVIO FISCAI                                                                         | -      | 1 |   |
| Modelos de Impressão                                                                   |        |   |   |
| Busca de Composição dos Itens da Carga                                                 |        |   |   |
| B Sequranca 3-Tipo de Consumo = Matéria Prima ▼                                        |        |   |   |
| Transporte                                                                             |        |   |   |
| Web                                                                                    |        |   |   |
| Parâmetros JSON                                                                        |        |   |   |
| ✓ Efetua Saída de Matéria Prima por Regulsição de Saída                                |        |   |   |
| I Bloquear Inclusão Manual de OP RCPE (quando empresa só trabalha via inclusões automá | ticas) |   |   |
|                                                                                        |        |   |   |
| Outros 🔀 Cancelar 🕼 Gravar                                                             |        |   |   |
|                                                                                        |        |   |   |

→ Com essa estrutura, a empresa deverá apresentar ESTOQUE FÍSICO DE PRODUTOS através dos Inventários (Registros K200 e H010).

### 5. Outras Observações:

- 5.1. Havendo necessidade, a empresa pode optar em fazer o processo desabilitando as configurações automáticas dos parâmetros e trabalhar incluindo as OPs RCPE manualmente, podendo usar os facilitadores para *Importar de Ordens de Produção* ou *Importar de Carga*, conforme a necessidade. Nesse caso, tem-se a vantagem de poder editar as quantidades a serem produzidas antes de concluir o processo;
- 5.2. Se a empresa é totalmente desorganizada em relação aos seus estoques, utiliza qualificação extra, e quer simplesmente atender as demandas do Bloco K, pode optar pelos parâmetros automáticos desmarcados e criar as Ordens de Produção RCPE manualmente, isto é, incluir nova OP RCPE, lançar os Itens a serem produzidos, apurar/adotar consumo, isso vai gerar as saídas de matérias-primas na qualificação correspondente. No passo final deverão lançar as quantidades produzidas, o que alimentará os saldos necessários para o faturamento.

**Nota:** Nesse caso, o processo torna-se moroso, e a empresa continuará desorganizada. É sempre bom lembrar que a responsabilidade na geração dos dados é sempre da empresa.

| 🚍 Configuração de funcionam  | ento do sistema                                                                             | _  | × |
|------------------------------|---------------------------------------------------------------------------------------------|----|---|
| Config. Gerais               | Pagistro o Controlo do Drodução o Estagua                                                   |    |   |
| 🗄 🖻 Config. Empresa          | Geral Outra Conformação Controle de Produção e Estoque                                      |    |   |
| 🗈 Apuração de Custo          |                                                                                             |    | - |
| BI - Inteligência de Negócio | Utiliza Registro de Controle de Produção e Estoque                                          |    |   |
| Caixa                        | 🔲 Gerar Ordem de Produção RCPE ao "Iniciar" Ordem de Produção PCP (Produção)                |    |   |
| Coletor/Leitor               | Gerar Ordem de Produção ao efetuar a entrada de Itens no Estoque Físico (Produção)          |    |   |
| Composição de Itens          |                                                                                             |    |   |
| Departamento Pessoal         |                                                                                             |    |   |
| Envio de E-mail              |                                                                                             |    |   |
| E estoque                    |                                                                                             |    |   |
| E Einanseire                 |                                                                                             |    |   |
| El Cestão da Qualidade       |                                                                                             |    |   |
| Gestad da Qualidade          | Gerar Ordem de Produção ao efetuar o Fechamento da Carga                                    |    |   |
| I Livro Fiscal               | Data para registro da Conclusão da OP Quanto à Família                                      |    |   |
| Log de Operações             | 0-Data de Previsão do Eaturamento 💌 2 - Tratar todas as famílias                            | -  |   |
| Modelos de Impressão         |                                                                                             |    |   |
|                              | Busca de Composição dos Itens da Carga                                                      |    |   |
| 🗈 Status                     |                                                                                             |    |   |
| 🗈 Segurança                  | 3-Tipo de Consumo = Matéria Prima 💌                                                         |    |   |
| 🗈 Transporte                 |                                                                                             |    |   |
| ····· 🖹 Web                  |                                                                                             |    |   |
| Parâmetros JSON              | Permite busca da composição de item principal para itens de família com ajuste.             |    |   |
|                              | 🦳 Efetua Saída de Matéria Prima por Requisição de Saída                                     |    |   |
|                              | 🗌 Bloquear Inclusão Manual de OP RCPE (quando empresa só trabalha via inclusões automática: | s) |   |
| < >                          |                                                                                             |    |   |
| Outros                       | Cancelar Gravar                                                                             |    |   |

5.3. Desaconselhamos a utilização de configurações que forcem ao consumo de Peças. Isso cria mais um nível de controle, burocratizando o processo. Além disso, terão de ser apresentados os saldos das peças, e na ocasião dos inventários (H010) terão de ser valorados.